# WebProcure End User Browser

May 2017

### Table of Contents

| Internet Explorer - Adding Site Links to Your Favorites | 3  |
|---------------------------------------------------------|----|
| Google Chrome - Adding Site Links to Your Favorites     | 6  |
| Internet Explorer - Set Website as a Safe Site          | 7  |
| Google Chrome – Create a Trusted Site                   | 10 |
| Internet Explorer – Pop-up Blocker                      | 14 |
| Recommended Browsers                                    | 16 |

# **Internet Explorer - Adding Site Links to Your Favorites**

### Open Website

Access the WebProcure production site at https://webprocure.perfect.com

# WebProcure

| Username / Email Address |                                           |                     |  |
|--------------------------|-------------------------------------------|---------------------|--|
| 4                        | Username or Email                         |                     |  |
| Passwo                   | ord                                       |                     |  |
| a,                       | Password                                  |                     |  |
| Log I                    | n                                         | Trouble Logging In? |  |
|                          |                                           |                     |  |
|                          | Vendors<br>Need an account? Register Here |                     |  |

# Right Click on Page and Select "Add to Favorites"

| Isername / Email Address Username or Email Username or Email Username or Email Username or Email Username or Email Save backgrou Save backgrou Set as backgrou Set as backgrou |                     |
|----------------------------------------------------------------------------------------------------|---------------------|
| Usemame or Email  Sassword  A Password  Log In  Trouble Logging In?  Venciors  Venciors  Need an account? Register Here  Verver Verver Here  Add to favord  View source  Inspect element  Encoding  Print  Print preview  Refresh  Export to Micr                                                                                                    |                     |
| assword  A Password  A Password  Cog In  Trouble Logging In?  Vendors  Vendors  Need an account? Register Here  All Accelerator  Add to favore  Add to favore  Inspect element Encoding Print  Print preview.  Refresh Export to Micr                                                                                                    |                     |
| A       Password         Log In       Trouble Logging In?         Vendors       Select all Paste         Vendors       E-mail with W         Need an account? Register Here       Sect all Paste         Add to favore       Add to favore         View source       Inspect element         Print       Print         Print.       Print         Print.       Print.         Print.       Print.         Print.       Print.         Print.       Print.         Print.       Print.         Print.       Print.                                                                                                    | ddress Ctrl+Shift+L |
| Log In Trouble Logging In? Set as backgro Copy backgro Select all Paste  Select all Paste  E-mail with W  Translate with All Accelerator  Add to favor View source Inspect element Encoding Print Print preview Refresh Export to Micri                                                                                                    | ind as              |
| Vendors Vendors Vendors Vendors E-mail with W S E-mail with W S E-mail with W  | und                 |
| Vendors Vendors Need an account? Register Here  Center with All Accelerator  Center shorter  Add to favore Inspect element Encoding Print Print preview Refresh Export to Micr                                                                                                    | und                 |
| Vendors Need an account? Register Here                                                                                                    |                     |
| Need an account? Register Here                                                                                                    | indour Lius         |
| All Accelerator<br>Create shorter<br>Add to favority<br>View source<br>Inspect element<br>Encoding<br>Print<br>Print preview<br>Refresh<br>Export to Micro                                                                                                    | Bing                |
| Create shorter<br>Add to favority<br>View source<br>Inspect elemen<br>Encoding<br>Print<br>Print preview<br>Refresh<br>Export to Micr                                                                                                    | 5                   |
| Add to favority<br>View source<br>Inspect element<br>Encoding<br>Print<br>Print preview<br>Refresh<br>Export to Micr                                                                                                    |                     |
| View source<br>Inspect element<br>Encoding<br>Print<br>Print preview<br>Refresh<br>Export to Micr                                                                                                    | -                   |
| Encoding<br>Print<br>Print preview<br>Refresh<br>Export to Micr                                                                                                    | MS .                |
| Encoding<br>Print<br>Print preview<br>Refresh<br>Export to Micr                                                                                                    | <b>ut</b>           |
| Print<br>Print preview<br>Refresh<br>Export to Micri                                                                                                    |                     |
| Print preview.<br>Refresh<br>Export to Micr                                                                                                    |                     |
| Export to Micr                                                                                                    |                     |
| Export to Micro                                                                                                    |                     |
|                                                                                                    | osoft Excel         |
| Send to UneN                                                                                                    | DTE                 |

## Or Select the Star

|          | Constant of the second second |
|----------|----------------------------------------------------------------------------------------------------|
|          | WebProcure                                                                                                    |
| Usern    | name / Email Address                                                                                                    |
| <b>A</b> | Username or Email                                                                                                    |
| Passv    | word                                                                                                    |
| a,       | Password                                                                                                    |
| Log      | In Trouble Logging In?                                                                                                    |
|          | Vendors<br>Need an account? Register Here                                                                                                    |

Click on the star at the right-hand corner of the page.

Click on "Add to Favorites"

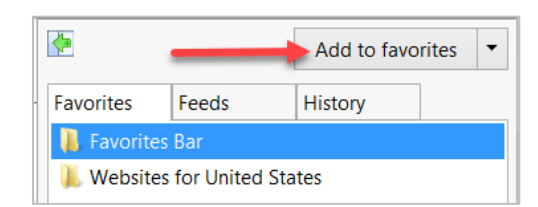

### Name Favorite (both ways end up here)

| Add a Favorite | •                                                                                                    |
|----------------|----------------------------------------------------------------------------------------------------|
|                | Add a Favorite<br>Add this webpage as a favorite. To access your favorites, visit the<br>Favorites Center. |
| Name:          | Log into P.O.R.T.                                                                                          |
| Create in:     | Bravorites Bar                                                                                             |
|                | Add Cancel                                                                                                 |

Enter a name for your favorite and click on the **Add** button.

# **Google Chrome - Adding Site Links to Your Favorites**

### Open Website

Access the WebProcure production site at https://webprocure.perfect.com

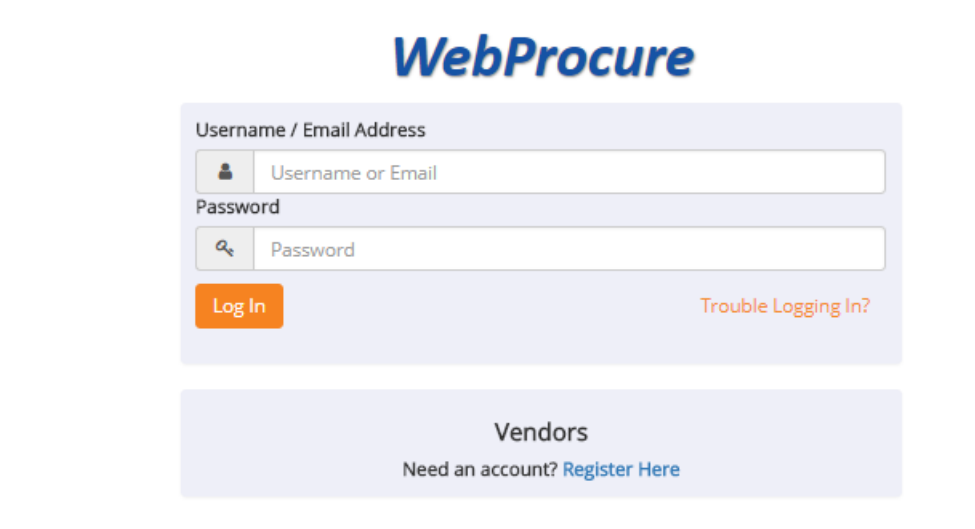

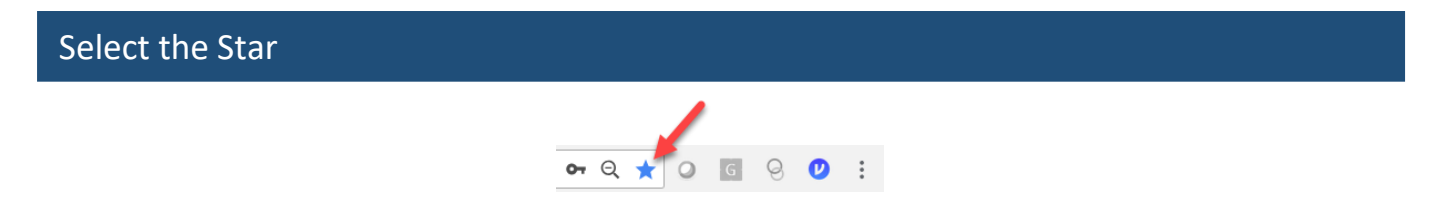

Select the star in the right-hand corner of the page.

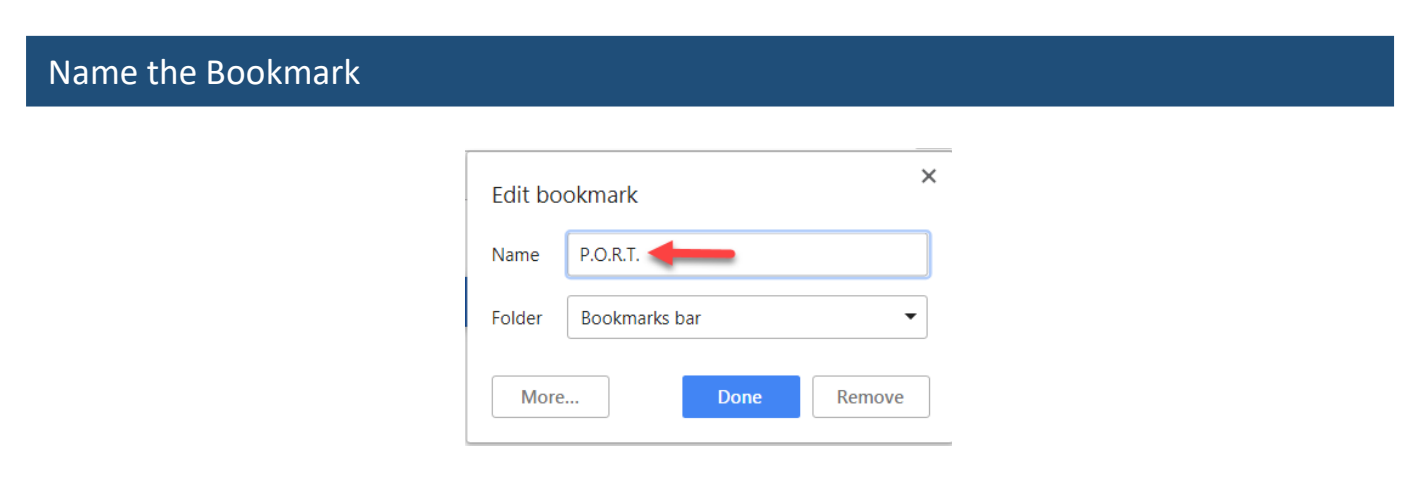

Enter a name for your bookmark and click on the **Done** button.

# **Internet Explorer - Set Website as a Safe Site**

#### **Open Website**

Access the WebProcure production site at https://webprocure.perfect.com

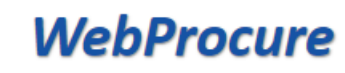

| Username / Email Address |                   |                     |  |
|--------------------------|-------------------|---------------------|--|
| 4                        | Username or Email |                     |  |
| Passw                    | ord               |                     |  |
| a,                       | Password          |                     |  |
| Log                      | n                 | Trouble Logging In? |  |
|                          |                   |                     |  |
|                          |                   |                     |  |

### Select Tools from Menu – Then Select Internet Options

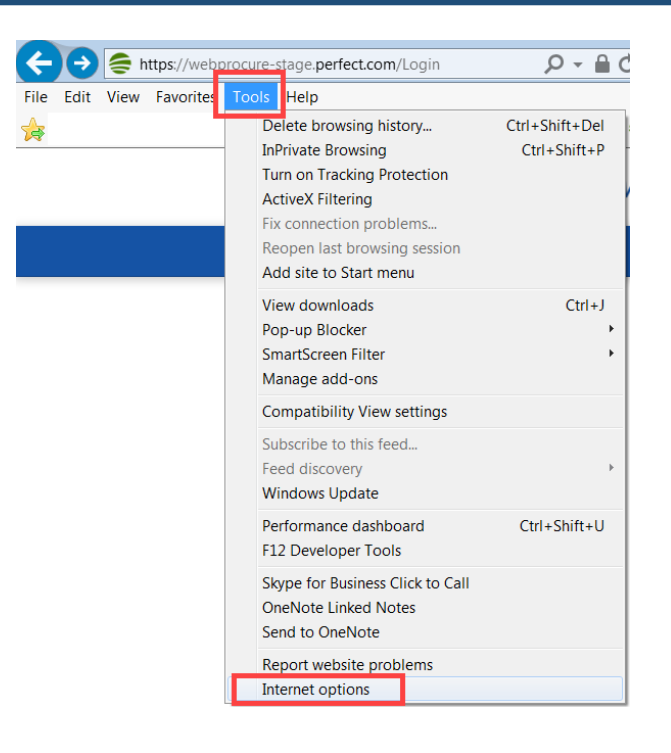

### Select Security – Then Trusted Sites

| Internet Options                                               |  |  |  |
|----------------------------------------------------------------|--|--|--|
| General Security Privacy Content Connections Programs Advanced |  |  |  |
|                                                                |  |  |  |
|                                                                |  |  |  |
| Select a zone to view or change security settings              |  |  |  |
| 🌒 🔍 🔨 🚫                                                        |  |  |  |
| Internet Local intranet Trusted sites Restricted sites         |  |  |  |
|                                                                |  |  |  |
| Internet                                                       |  |  |  |
| This zone is for Internet websites,                            |  |  |  |
| except those listed in trusted and                             |  |  |  |
| restricted zones.                                              |  |  |  |
|                                                                |  |  |  |
| Security level for this zone                                   |  |  |  |
| Allowed levels for this zone: Medium to High                   |  |  |  |
| - Medium-high                                                  |  |  |  |
| - Appropriate for most websites                                |  |  |  |
| - Prompts before downloading potentially unsafe                |  |  |  |
| content                                                        |  |  |  |
| - Unsigned Activex controls will not be downloaded             |  |  |  |
|                                                                |  |  |  |
| Enable Protected Mode (requires restarting Internet Explorer)  |  |  |  |
| Custom level Default level                                     |  |  |  |
| Reset all zones to default level                               |  |  |  |
| Reset di zones to derduit rever                                |  |  |  |
|                                                                |  |  |  |
| Some <u>settings</u> are managed by your system administrator. |  |  |  |
|                                                                |  |  |  |
| OK Cancel Apply                                                |  |  |  |
|                                                                |  |  |  |

### Click on the Sites button

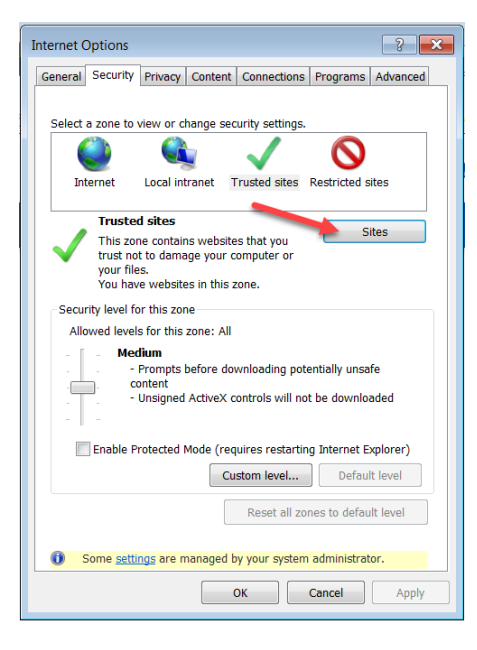

#### **Enter Website Address**

Enter the WebProcure production web address – <u>https://webprocure.perfect.com</u> Then click on the **Add** button – then the **Close** button.

| Trusted sites                                                                                    | ×                    |
|--------------------------------------------------------------------------------------------------|----------------------|
| You can add and remove websites from this zo<br>this zone will use the zone's security settings. | one. All websites in |
| Add this website to the zone:                                                                    |                      |
| https://webprocure.perfect.com                                                                   | Ag                   |
| Websites:                                                                                        |                      |
|                                                                                                  | Remove               |
|                                                                                                  |                      |
|                                                                                                  |                      |
| Require server verification (https:) for all sites in th                                         | is zone              |
|                                                                                                  | Close                |

#### Click the OK button

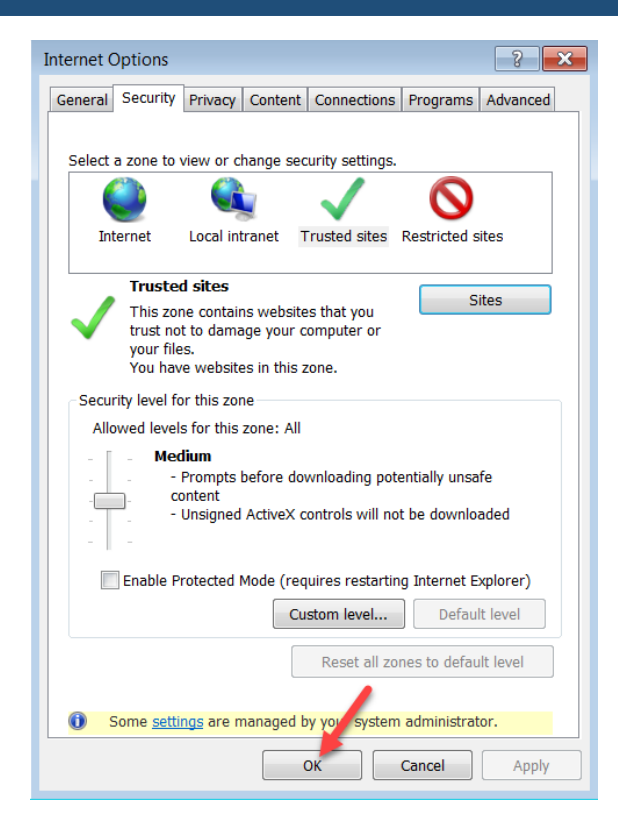

# **Google Chrome – Create a Trusted Site**

### Open Website

Access the WebProcure production site at https://webprocure.perfect.com

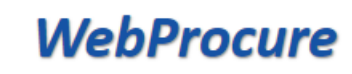

| Username / Email Address |                                           |                     |  |
|--------------------------|-------------------------------------------|---------------------|--|
| 4                        | Username or Email                         |                     |  |
| Passw                    | ord                                       |                     |  |
| a,                       | Password                                  |                     |  |
| Log                      | n                                         | Trouble Logging In? |  |
|                          |                                           |                     |  |
|                          | Vendors<br>Need an account? Register Here |                     |  |

### Select the Ellipsis in Right Hand Corner – then Select Settings

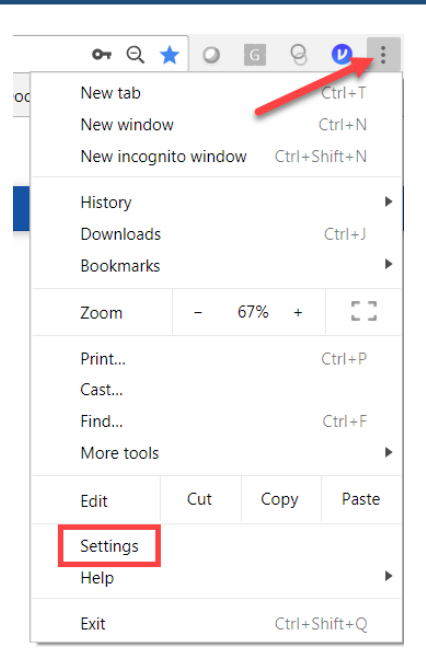

# Select Show Advanced Settings at Bottom of Page

Scroll down to the bottom of the Settings page and select "Advanced".

| Single Sign On   Anne Arundel County Maryland - https://sada-sso.appspot.com/?SA<br>http://mail.aacounty.org/ | 0<br>0 |
|----------------------------------------------------------------------------------------------------|--------|
| Add a new page                                                                                                |        |
| Use current pages                                                                                             |        |
| <br>                                                                                                    |        |
| Advanced 👻                                                                                                    |        |

### Select

Scroll down the Privacy and security section and select "Content Settings".

| Privacy and security                                                                                                    |         |
|----------------------------------------------------------------------------------------------------|---------|
| Google Chrome may use web services to improve your browsing experience. You may optionally disable services. Learn more       | e these |
| Use a web service to help resolve navigation errors                                                                           |         |
| Use a prediction service to help complete searches and URLs typed in the address bar                                          |         |
| Use a prediction service to load pages more quickly                                                                           |         |
| Automatically send some system information and page content to Google to help detect dangerous apps and sites                 |         |
| Protect you and your device from dangerous sites                                                                              |         |
| Automatically send usage statistics and crash reports to Google                                                               |         |
| Send a "Do Not Track" request with your browsing traffic                                                                      |         |
| Use a web service to help resolve spelling errors<br>Smarter spell-checking by sending what you type in the browser to Google |         |
| Manage certificates<br>Manage HTTPS/SSL certificates and settings                                                             | 2       |
| Content settings<br>Control what information websites can use and what content they can show you                              | ×       |
| Clear browsing data<br>Clear history, cookies, cache, and more                                                                | •       |

## Select Pop-Ups

| ÷  | Content settings                                            | 0 |
|----|-------------------------------------------------------------|---|
| ٩  | Cookies<br>Keep local data only until you quit your browser | • |
| •  | Location<br>Ask before accessing                            | • |
|    | Camera<br>Ask before accessing                              | • |
| Ŷ  | Microphone<br>Ask before accessing                          | • |
| ¢  | Notifications<br>Ask before sending                         | • |
| <> | JavaScript<br>Allowed                                       | • |
| *  | Flash<br>Ask first                                          | • |
|    | Images<br>Show all                                          | • |
| Ø  | Popups<br>Blocked                                           | • |

### Click on ADD in the Allow section

| < i opups      |                                    |    |
|----------------|------------------------------------|----|
| Blocked (recor | nmended)                           | 0  |
| Block          |                                    | AD |
| No site        | s added                            |    |
| Allow          |                                    | AD |
| 🗅 ht           | tps://perfect.com                  | :  |
| 🌲 he           | elp.perfect.com                    | :  |
| ht             | tps://webprocure-stage.perfect.com | :  |

### Type in Names of Perfect Websites to be Allowed

Add perfect.com and help.perfect.com to the Allow Pop-up list. Enter a website name and then click on the **Add** button.

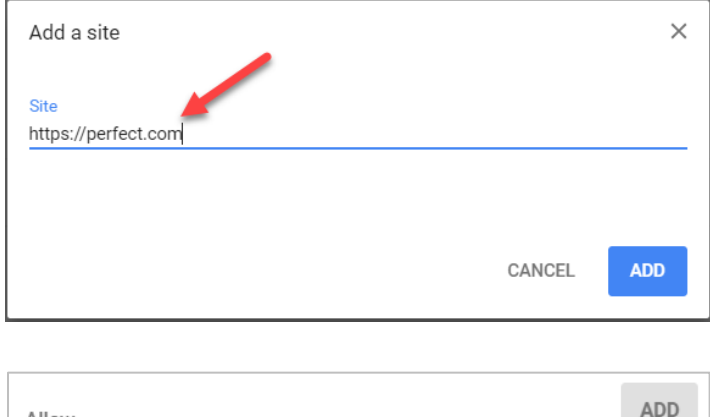

| Allow |    |                                      | ADD         |  |
|-------|----|--------------------------------------|-------------|--|
|       | ß  | https://perfect.com                  | *<br>*<br>* |  |
|       | \$ | help.perfect.com                     | :           |  |
|       | ę  | https://webprocure-stage.perfect.com | :           |  |

# **Internet Explorer – Pop-up Blocker**

#### **Open Website**

Access the WebProcure production site at https://webprocure.perfect.com

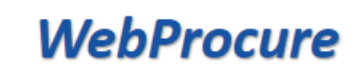

| Username / Email Address |                                           |                     |  |  |  |  |  |
|--------------------------|-------------------------------------------|---------------------|--|--|--|--|--|
| 4                        | Username or Email                         |                     |  |  |  |  |  |
| Passwo                   | Password                                  |                     |  |  |  |  |  |
| a,                       | Password                                  |                     |  |  |  |  |  |
| Log I                    | n                                         | Trouble Logging In? |  |  |  |  |  |
|                          |                                           |                     |  |  |  |  |  |
|                          | Vendors<br>Need an account? Register Here |                     |  |  |  |  |  |

Actually Log In to WebProcure with your Username and Password.

Send to OneNote Report website problems Internet options

#### Select Pop-up Blocker from Tools Tab – and then Select Pop-up Blocker Settings rocure-stage.perfect.com/Simplexis P → A O Supplier Portal × Help Delete browsing history... Ctrl+Shift+Del 🚝 Log into P.O.R.T. InPrivate Browsing Ctrl+Shift+P Turn on Tracking Protection **MERCE** ActiveX Filtering Fix connection problems... tracts 🕶 Order -Catalo Invoice 🕶 Reopen last browsing session Add site to Start menu View downloads Ctrl+J Pop-up Blocker Block pop-ups from this site ... SmartScreen Filter Turn off Pop-up Blocker Manage add-ons Pop-up Blocker settings Compatibility View settings Subscribe to this feed... Feed discovery Windows Update Performance dashboard Ctrl+Shift+U F12 Developer Tools Skype for Business Click to Call **OneNote Linked Notes**

### Type in Names of Perfect Websites as Exceptions to Pop-up Blocker

Add perfect.com and help.perfect.com to the Pop-up Blocker Exceptions list. Enter a website name and then click on the **Add** button.

| Exceptions Pop-ups are currently blocked. You can allow pop-ups from specific websites by adding the site to the list below. Address of website to allow: help.perfect.com Address Address Add |       |
|----------------------------------------------------------------------------------------------------|-------|
| Pop-ups are currently blocked. You can allow pop-ups from specific websites by adding the site to the list below. Address of website to allow: help.perfect.com                                                                                                    |       |
| Address of website to allow: help.perfect.com Address                                                                                                    |       |
| help.perfect.com Ad                                                                                                    |       |
|                                                                                                    | d     |
|                                                                                                    |       |
| Allowed sites:                                                                                                    |       |
| *.perfect.com Rem                                                                                                    | ove   |
| Remov                                                                                                    |       |
| (Tellov                                                                                                    | e all |
|                                                                                                    |       |
|                                                                                                    |       |
|                                                                                                    |       |
|                                                                                                    |       |
|                                                                                                    |       |
| Notifications and blocking level:                                                                                                    |       |
| ✓ Play a sound when a pop-up is blocked.                                                                                                    |       |
| Show Notification bar when a pop-up is blocked.                                                                                                    |       |
| Blocking level:                                                                                                    |       |
| Medium: Block most automatic pop-ups                                                                                                    | •     |
| Learn more about Pop-up Blocker Close                                                                                                    | se    |

When done, click on the **Close** button.

# **Recommended Browsers**

#### **Browser General Information**

- Even though the WebProcure application is a browser-based, hosted application that does not have inherent minimum operating system (OS) specifications, certain minimum browser requirements facilitate optimal performance and user experience.
- In order to meet the needs of clients and offer the most current technologies, Perfect Commerce maintains a list of supported browsers recommended for use of the WebProcure application

#### **Minimum Browser Requirements**

- Internet Explorer 11
- Firefox 49 or newer
- Chrome 30 or newer
- Safari 10 or newer

NOTE: Regardless of your browser type, you must have cookies enabled to use WebProcure.